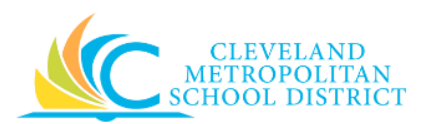

# 12\_Create Purchase Order (PO)

- Purpose:The purpose of this task is to create a purchase order in Workday to order<br/>goods.
- *How to Access:* Enter Create Purchase Order in the Workday search field, press enter, and select the Create Purchase Order task.

Audience: Buyers and Principals

- Helpful Hints:
   You cannot procure services on a PO, and so you should not use any of the 400's spend categories in a PO. If you need services, then refer to the Create Supplier Contract job aid.
  - Be sure to keep in mind that only select users will have access to create purchase order in Workday. If you are not authorized to create purchase orders, you will not be able to access this task.
  - Workday displays fields in this task that CMSD is not using, only the fields listed in this document require you to complete, review, and/or update.
  - Streamline the order creation process by using the **Copy Details from Existing Purchase Order** option to default in the majority of the order details.
- **Procedure:** Complete the following steps to create a new purchase order.

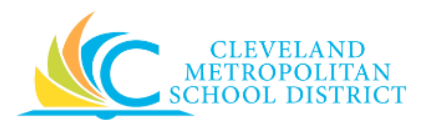

## Create Purchase Order – Initial

| Company                          | * Cleveland<br>Metropolitan School<br>District | =       |  |
|----------------------------------|------------------------------------------------|---------|--|
| Supplier                         | *                                              | :=      |  |
| Currency                         | *                                              | :=      |  |
| <ul> <li>Create Blank</li> </ul> | * 03 / 14 / 2017                               |         |  |
| Copy Details                     | from Existing Purchase Order                   | (empty) |  |
|                                  | Supplier Contract (empty)                      |         |  |

1. As required, complete, review, and/or change the following fields:

| Field Name    | Required /<br>Optional | Description                                                      |
|---------------|------------------------|------------------------------------------------------------------|
| Company       | Do Not                 | Do not change.                                                   |
| Cumplian      | <u>Change</u>          | Identifies the vender who will fulfill the order                 |
| Supplier      | Required               | Identifies the vendor who will fulfill the order.                |
| Currency      | Required               | Identifies the type of money to calculate the cost of the order. |
|               |                        | <b><u>Note</u>:</b> Always select USD (United States Dollar)     |
| Document Date | <u>Do Not</u>          | Identifies the creation date of the order                        |
| bocument bute | <u>Change</u>          | identifies the creation date of the order.                       |

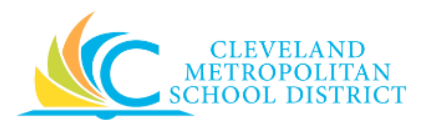

## Create Purchase Order – Method

| Create Pu            | rchase Order                                              |
|----------------------|-----------------------------------------------------------|
| Company              | * Cleveland :=<br>Metropolitan School<br>District         |
| Supplier             | ★ Dunder Mifflin                                          |
| Currency             | ★ USD :Ξ                                                  |
| Document Da          | te 🗙 03 / 14 / 2017 🛄                                     |
| Create B<br>Copy Det | ank Purchase Order<br>ails from Existing Purchase Order 🗮 |
|                      |                                                           |
| ОК                   | Cancel                                                    |

2. Confirm the **Create Blank Purchase Order** radio button is selected, and click **OK** to go to the *Create Purchase Order – Details* screen.

<u>Note:</u> If there is an existing Purchase Order that can be utilized to create the new purchase order, select the applicable radio button, and then enter the required PO number. review/complete all required fields.

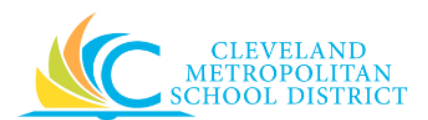

# Create Purchase Order – Details

| Summary          |                                    |          | <ul> <li>Terms and Ta</li> </ul> | axes           |          | <ul> <li>Contact Inform</li> </ul> | nation                                                                                    |          |
|------------------|------------------------------------|----------|----------------------------------|----------------|----------|------------------------------------|-------------------------------------------------------------------------------------------|----------|
| ompany 🔸         | × Cleveland<br>Metropolitan School |          | Payment Terms                    |                | $\equiv$ | Issue Option                       | × Print                                                                                   | $\equiv$ |
|                  | District                           |          | Due Date                         | MM / DD / YYYY |          | Buyer                              | × Brandi Robinson<br>(432606)                                                             | :=       |
| upplier 🔸        | × Dunder Mifflin                   | $\equiv$ | Default Payment Type             | Check          |          | Bill-To Contact                    | (102000)                                                                                  | :=       |
| urrency          | × USD                              | $\equiv$ | Override Payment Type            |                | ≡        | Bill-To Contact Detail 🔸           | Prandi Dobingon                                                                           |          |
| ocument Date 🛛 🔸 | 03 / 14 / 2017                     |          | Credit Card                      | (empty)        |          | Rill-To Address                    | brandi Robinson                                                                           |          |
| ne Total Amount  | 0.00                               |          | Supplier Contract                |                | ≔        | biirto Address                     | X 1111 Superior Avenue E<br>Suite 1800 Cleveland, OH                                      | :=       |
| ax Amount        | 0.00                               |          | Tax Option                       | select one     | $\sim$   |                                    | America                                                                                   |          |
| reight Amount    | 0.00                               |          | Default Tax Code                 |                | ≔        | Ship-To Contact                    |                                                                                           | $\equiv$ |
| ther Charges     | 0.00                               |          |                                  | Update Tax     |          | Ship-To Contact Detail 🔸           | Brandi Robinson                                                                           |          |
|                  |                                    |          |                                  |                |          | Ship-To Address 🔸                  | X 1111 Superior Avenue E<br>Suite 1800 Cleveland, OH<br>44114 United States of<br>America | ≔        |
|                  |                                    |          |                                  |                |          | Memo                               |                                                                                           |          |
|                  |                                    |          |                                  |                |          |                                    |                                                                                           |          |
|                  |                                    |          |                                  |                |          | Internal Memo                      |                                                                                           |          |
|                  |                                    |          |                                  |                |          |                                    |                                                                                           |          |
|                  |                                    |          |                                  |                |          |                                    |                                                                                           | li       |
|                  |                                    |          |                                  |                |          |                                    |                                                                                           |          |
|                  |                                    |          |                                  |                |          |                                    |                                                                                           |          |

3. As required, complete, review, and/or change the following fields:

| Field Name             | Required /<br>Optional         | Description                                       |
|------------------------|--------------------------------|---------------------------------------------------|
| Company                | Required                       | Do not change.                                    |
| Supplier               | Required                       | Identifies the vendor who will fulfill the order. |
| Document Date          | <u>Do Not</u><br><u>Change</u> | Identifies the date the order was created.        |
|                        |                                | Identifies the total cost of all line items.      |
| Line Total Amount      | Required                       | Note: This is a system calculated field and is    |
|                        |                                | updated when entering line items to               |
|                        |                                | the PO.                                           |
|                        |                                | This field has been disabled. If freight is       |
| Freight Amount         | <u>Do Not Use</u>              | required, add a new Goods line item for the       |
|                        |                                | freight costs.                                    |
| Bill-To Contact Detail | Required                       | Identifies the contact information for the        |
|                        | nequieu                        | party responsible for paying the order.           |
|                        |                                | Identifies the address for the party              |
| Bill-To Address        | Required                       | responsible for paying for the order.             |
| Dill-10 Address        | Nequileu                       | Note: This field should always be the 1111        |
|                        |                                | Superior address.                                 |

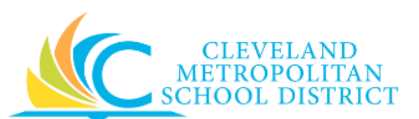

| Field Name             | Required /<br>Optional | Description                                                               |
|------------------------|------------------------|---------------------------------------------------------------------------|
| Ship-To Contact Detail | Required               | Identifies the contact information for the party receiving the order.     |
| Ship-To Address        | Required               | Identifies the address for the party responsible for receiving the order. |

4. As required, complete one or more of the following:

| If you want to                                            | Then                                                                                                    | Go To          |
|-----------------------------------------------------------|----------------------------------------------------------------------------------------------------|----------------|
| Order goods, or add<br>additional goods to your<br>order, | Click 🕀 on the <b>Goods Lines</b><br>tab.                                                                                                    | <u>Step 5</u>  |
| Submit the order,                                         | Click <b>Submit</b> .                                                                                                    | <u>Step 7</u>  |
| Save the order for processing at a later time,            | Click Save for Later.                                                                                                    | <u>Step 9</u>  |
| Cancel the order or submission of the order,              | Click <b>Cancel</b> .<br><u>Note:</u> If canceling before<br>Saving for Later, the<br>order is deleted. If<br>canceling after Saving<br>for Later, only the<br>submission is canceled,<br>and the order can be<br>access from the <b>My</b><br><b>Recent Purchase Order</b><br>worklet. | <u>Step 10</u> |

# Goods Lines

| Solution 1 tem         Item       Tax Applicability       Unit of Measure *       Due Date       Due Date         Imm Description       Tax Code       Value       Value       Val                                            | Goods Lines | Service Lines Project-Base               | ed Service Lines Tax Retenti | on Terms | Prepaid Details Attachments                                       |          |              |                 |
|----------------------------------------------------------------------------------------------------|-------------|------------------------------------------|------------------------------|----------|-------------------------------------------------------------------|----------|--------------|-----------------|
| Image: Speed Category *       Tax       Quantity       "Coer       Delivery       Retmon       Retmon | oods Lines  | 1 item                                   |                              |          |                                                                   |          | <b>9</b> III | 2 <sup>28</sup> |
| Item     Tax Applicability     Tax Applicability     Unit of Measure *     Due Date       Item Description     Tax Code     Unit Cost     Unit Cost       Spend Category *     Tax     Image: Spend Category *     Tax Code                                                                                                    | ( + )       | *Item and Category                       | Tax                          | Quantity | *Cost                                                             | Delivery | Retention    | Pre             |
|                                                                                                    |             | Item Item Description Spend Category * E | Tax Applicability            | 0        | Unit of Measure *<br>Unit Cost<br>0.00<br>Extended Amount<br>0.00 | Due Date |              |                 |

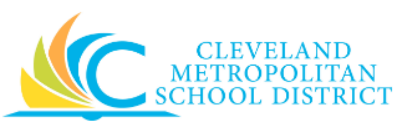

5. As required, complete, review, and/or update the following fields:

| Field Name       | Required /<br>Optional | Description                                                                                                    |
|------------------|------------------------|----------------------------------------------------------------------------------------------------|
| ltem             | <u>Do Not Use</u>      | Identifies the name of the product to be<br>procured.<br><u>Note:</u> Never select the Create Purchase Item<br>option, as this creates new items in<br>Workday and should only ever be done<br>by the Purchasing department.                                               |
| Item Description | Required               | Identifies the product to be procured.                                                                                                    |
| Spend Category   | Required               | Is a way of grouping similar items that drives<br>the financial reporting.<br><u>Note:</u> You can <u>NEVER</u> use any of the 400's<br>spend categories in a purchase order,<br>as they are for services, and services<br>require the creation of a Supplier<br>Contract. |
| Quantity         | Required               | Identifies how many items to procure.                                                                                                    |
| Unit of Measure  | Required               | Identifies how the requested item is sold.<br>Examples include:<br>• Each<br>• Box<br>• Case                                                                                                    |
| Unit Cost        | Required               | Identifies the cost for each item.                                                                                                    |
| Extended Amount  | Required               | System calculated amount based on the unit cost and quantity being procured.                                                                                                    |
| Due Date         | Optional               | Identifies the requested delivery date for the product.                                                                                                    |
| Ship-To Address  | Required               | Identifies the location as to where to deliver the products.                                                                                                    |
| Ship-To Contact  | Optional               | Identifies the contact information for the person who is receiving the products.                                                                                                    |
| Deliver-To       | Optional               | Identifies the person who is receiving the products.                                                                                                    |
| Memo             | Optional               | Use to provide additional information to those processing the requisition.                                                                                                    |
| Location         | Optional               | Identifies the building's name for where the order is being delivered.                                                                                                    |
| Fund             | Required               | Identifies the fund that will pay for the items being procured.                                                                                                    |
| Cost Center      | Required               | Identifies the cost center that will pay for the items being procured.                                                                                                    |

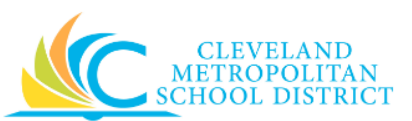

| Field Name          | Required /<br>Optional | Description                                       |
|---------------------|------------------------|---------------------------------------------------|
| Function            | Required               | Identifies the function that will pay for the     |
|                     |                        | items being procured.                             |
|                     |                        | Identifies the program that will pay for the      |
| Brogram             | Poquirod               | items being procured.                             |
| Flografi            | Required               | Note: Workday defaults this value after           |
|                     |                        | entering the cost center.                         |
|                     |                        | Use when creating a requisition being paid by     |
|                     |                        | a Grant, Gifts, or Projects.                      |
| Additional Worktags | Optional               | Note: Workday overwrites or defaults in the       |
|                     |                        | correct Fund matching the Grant                   |
|                     |                        | entered in this field.                            |
| Calita              | Ontional               | Identifies if the line item is to be split out to |
| Splits              | Optional               | multiple budgets.                                 |

### 6. Return to <u>Step 4</u>.

You have submitted

| You have submitted Purcha<br>Mifflin on 03/14/2017 for \$                             | se Order: Dunder<br>10.00 (Actions) |   |
|---------------------------------------------------------------------------------------|-------------------------------------|---|
| Up Next<br>Check Budget (Spend) for PO Collaboration -<br>Batch/Job: Run Budget Check | Do Another<br>Create Purchase Order | 1 |
| Details and Process                                                                   |                                     |   |
| Done                                                                                  |                                     |   |

- 7. Review the displayed information, pay particular attention to the Up Next section, to identify the next step in the Purchase Order process.
- 8. Click **Done**, and go to the **Results** section of this document.

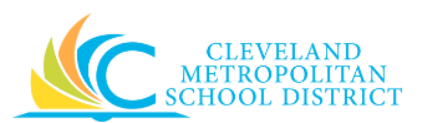

### View Purchase Order

| urchase Order F | 90-1000181       | Status Draft           |                       |          |      |                        |                                    |                           |                                  |
|-----------------|------------------|------------------------|-----------------------|----------|------|------------------------|------------------------------------|---------------------------|----------------------------------|
| Summary         |                  |                        | Terms and T           | axes     |      | Contact Info           | rmation                            |                           |                                  |
| ompany          | Cleveland Metrop | olitan School District | Payment Terms         | (empty)  |      | Issue Option           | Print                              |                           |                                  |
| upplier         | Dunder Mifflin   |                        | Due Date              | (empty)  |      | Buyer                  | Brandi Robinson                    | (432606)                  |                                  |
| irrency         | USD              |                        | Default Payment Type  | Check    |      | Bill-To Contact        | (empty)                            |                           |                                  |
| cument Date     | 03/14/2017       |                        | Override Payment Type | (empty)  |      | Bill-To Contact Detail | Brandi Robinson                    |                           |                                  |
| ne Total Amount | 10.00            |                        | Credit Card           | (empty)  |      | Bill-To Address        | 9 1111 Superior<br>OH 44114 United | r Avenue E<br>States of A | Suite 1800 Cleveland,<br>America |
|                 |                  |                        | Supplier Contract     | (empty)  |      | Ship-To Contact        | (empty)                            |                           |                                  |
|                 |                  |                        |                       |          |      | Ship-To Contact Detail | Brandi Robinson                    |                           |                                  |
|                 |                  |                        |                       |          |      | Ship-To Address        | 9 1111 Superior<br>OH 44114 United | r Avenue E<br>States of A | Suite 1800 Cleveland,<br>America |
|                 |                  |                        |                       |          |      | Memo                   | (empty)                            |                           |                                  |
|                 |                  |                        |                       |          |      |                        |                                    |                           |                                  |
|                 |                  |                        |                       |          |      | Internal Memo          | (empty)                            |                           |                                  |
| Goods Lines     | Process Histor   | y<br>Item and Category | Тах                   | Quantity | Cost | Internal Memo          | (empty)                            | Prepaid                   | Ship-To Address                  |

9. Review the displayed information, and be sure to record the system generated PO number for future reference.

*Note:* Use the **My Recent Purchase Orders** worklet to access existing Purchase Orders.

10. Click **Done**, and go to the **Results** section of this document.

#### Discard Changes

| Discard Changes?                                            |          |
|-------------------------------------------------------------|----------|
| Are you sure you want to discard changes made on this page? |          |
|                                                             |          |
|                                                             |          |
| Discard                                                     | Continue |

11. Click **Discard** to delete the purchase order.

**Note:** If canceling the order after it has been saved, this pop-up window does not display, as Workday displays the *View Purchase Order* screen.

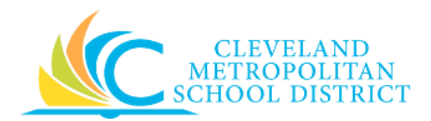

Result:

You have successfully created a purchase order. Now access your Workday **Inbox** (Actions or Archive tabs) to confirm the PO passed the Budget Check and record the PO number.

**<u>Note</u>:** For additional information on this purchase order, click to the left of **Details and Process** and review the available details.